### Click on the + under "Web Registration Instructions for New Students" and click on Web Application Login

### Web Registration for New Students.

You are considered a new student if you have never taken a class or event sponsored by Montgomery College.

#### Web Registration Instructions for New Students

The first thing you will need to do is create your "Web Application". Please follow directions. You will be admitted for the term you state on your admissions application and will remain admitted to Montgomery College for ALL future terms and at ALL campuses for WDCE classes only.

Before you start your web application for first time users please note these two important items.

- When you select *Application Type* make sure you apply as a *WDCE Workforce Dev & CE* student to avoid the nonrefundable \$25.00 charge.
- You will initially create a temporary login id and pin for web admissions only. Later in the process after you create your security questions, a NEW **MyMC** login ID and Pin will be issued to you once you are admitted. Please be sure to write these down.

Start the Web Application

- Here is the life to Web Application Login. In the lower left of this page there is a link to "First time user account creation". Click on that link to start your web application.
- Follow the directions to create your admissions login and pin, click *login* to go to the next page.
- Follow the instructions to complete your application.
- Once you receive the "Thank you for Applying" letter, print it and follow instructions to create a new PIN and

### 3. Click on "First time user account creation"

| Login <u>ID</u> : |                       |
|-------------------|-----------------------|
| PIN:              |                       |
| Login             |                       |
| First time        | user account creation |
|                   |                       |

╈

### 4. Read the pop up text and click OK

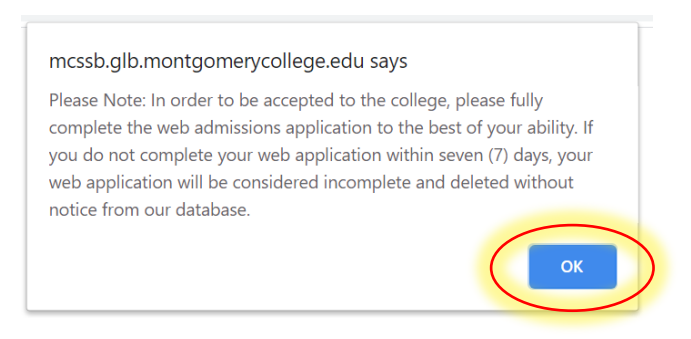

### 5. Follow the requirement for creating a login ID and PIN and click Login

#### To create your Login ID and PIN:

- 1. Create your Login ID it can be up to 9 alphanumeric characters, use letters (case sensitive) and numbers ONLY.
- Do Not Use Social Security Numbers as your Web Admissions Login ID!
- 2. Create your PIN PIN must be 6 numbers.
- Enter your PIN again to verify it.
   Click on the Login button to create your Web Application Login ID and PIN.

Please scroll down to access Login button.

Your PIN can be up to 15 numeric characters. Minimum 6 numeric characters are required. Enter your PIN again to verify it and then select Login.

Your PIN can be up to 15 numeric characters. Minimum 6 numeric characters are required. Enter your PIN again to verify it and then select Login. Your Login ID and PIN will be saved.

| Create a Login <u>ID</u> : |  |
|----------------------------|--|
| Create a <u>PIN</u> :      |  |
| Verify <u>PIN</u> :        |  |
| Login                      |  |

6. Under Application Type, please select "WD&CE- Workforce Dev & CE" Click Continue

| Application Type: | A. New to College $\sim$       | ]         |
|-------------------|--------------------------------|-----------|
|                   | A. New to College              |           |
| Continue          | B. Prior College               |           |
|                   | C. Dual Enrollment             |           |
| Return to Home    | D. Student Visa-I20 Request    |           |
|                   | E. WD&CE - Workforce Dev & CE  | $\supset$ |
|                   | F. ACES App (For Juniors Only) |           |

### Select the admission term and fill out your information – Then click "Fill Out Application"

| <ul> <li>indicates a requi</li> <li>Application Type:</li> </ul> | red field.<br>E. WD&CE - Workforce Dev & CE |
|------------------------------------------------------------------|---------------------------------------------|
| Admission Term:*                                                 | Select v                                    |
| First Name:*                                                     | Select                                      |
| Middle Name:                                                     | Fall 2022                                   |
| Last Name:*                                                      |                                             |
|                                                                  |                                             |

#### Fill Out Application

### 8. When Pop up appears click OK

| mcssb.glb.montgomerycollege.edu says                                                                                                    |
|----------------------------------------------------------------------------------------------------|
| Please Note: In order to be accepted to the college, please fully<br>complete the web admissions application to the best of your ability. If<br>you do not complete your web application within seven (7) days, your<br>web application will be considered incomplete and deleted without<br>notice from our database |
| ОК                                                                                                    |

9. Fill out your personal information by clicking on each of the 4 categories shown below.

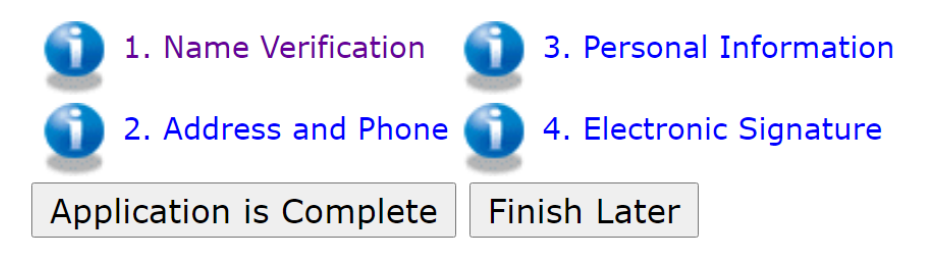

i. 1. Name verification: Fill out your information and click Continue

| <ul> <li>indicates a required field.</li> </ul> |                           |
|-------------------------------------------------|---------------------------|
| Last Name or Family Name:*                      |                           |
| First Name:*                                    |                           |
| Middle Name or Middle Initial:                  |                           |
| Prefix (Mr. or Ms.):*                           |                           |
| Suffix:                                         |                           |
| Previously Applied?:*                           | ○ Yes ○ No                |
| Previously Attended?:*                          | $\odot$ Yes $\bigcirc$ No |
|                                                 |                           |

Finish Later

Checklist Continue

- ii. 2. Address and Phone: Fill out your information and click Continue
  - indicates a required field.

|        | • - mulcates a required neid.                                                                                                    |                           |                                                                              |
|--------|----------------------------------------------------------------------------------------------------|---------------------------|------------------------------------------------------------------------------|
|        | Permanent Address                                                                                                    |                           |                                                                              |
|        | Street Line 1:*                                                                                                    |                           |                                                                              |
|        | Street Line 2 (no symbols allowed):                                                                                                    |                           |                                                                              |
|        |                                                                                                    |                           |                                                                              |
|        | City:*                                                                                                    |                           |                                                                              |
|        | State:*                                                                                                    | None                      | ~                                                                            |
|        | Zip Code (five digits):*                                                                                                    |                           |                                                                              |
|        | County                                                                                                    | None                      | ~                                                                            |
|        | (If outside of MD, choose "Other"): <b>*</b>                                                                                                    |                           |                                                                              |
|        | Daytime Phone Number (No hyphen)                                                                                                    | -                         |                                                                              |
|        | (XXXXXX)-(XXXXXXXXXXXX) (XXXXXXXXXX                                                                                                    |                           |                                                                              |
|        | extension).                                                                                                    |                           |                                                                              |
|        |                                                                                                    |                           |                                                                              |
|        | Checklist Continue Finish Later                                                                                                    |                           |                                                                              |
| iii. 3 | 3. Personal Information: Fill out your information                                                                                                    | nation and click C        | ontinue                                                                      |
|        | * - indicates a required field.                                                                                                    | ○ ¥== ○ N=                |                                                                              |
|        | for the last three months.:*                                                                                                    |                           |                                                                              |
|        | possessions are maintained and where I intend to remain indefinitely.                                                                                                  | V Yes V No                |                                                                              |
|        | Citizenship Status:*<br>Email:*                                                                                                    | None ~                    |                                                                              |
|        | Verify e-mail address:*                                                                                                    |                           |                                                                              |
|        | Social Security Number (XXXXXXXX):                                                                                                    |                           |                                                                              |
|        | Gender:*                                                                                                    | O Male O Female           |                                                                              |
|        | What is your ethnicity?                                                                                                    |                           |                                                                              |
|        | Ethnic Category:*                                                                                                    |                           |                                                                              |
|        |                                                                                                    |                           |                                                                              |
|        |                                                                                                    |                           |                                                                              |
|        | Select one or more races to indicate what you consider yourself to be.                                                                                                 |                           |                                                                              |
|        | Race:*                                                                                                    |                           |                                                                              |
|        | American Indian or Alaska Native Asian Black or A                                                                                                    | frican American Nativ     | ve Hawaiian or Other Pacific Islander<br>ative Hawaiian and Pacific Islander |
|        | Birth Date:* Month None 		 Day None 		 Year (YYYY)                                                                                                    |                           |                                                                              |
|        | Checklift Continue Finish Later                                                                                                    |                           |                                                                              |
| iv. 4  | 4. Electronic Signature: Be sure to complet                                                                                                    | e the Electronic Si       | ignature by                                                                  |
|        | typing your name inside the box on categories                                                                                                    | ory #4. Click conti       | inue.                                                                        |
| 4      | . Electronic Signature (Checklist item 4 of 4)                                                                                                    |                           |                                                                              |
|        | vpe your full name to accept the following:                                                                                                    |                           |                                                                              |
| *      | - indicates a required field.                                                                                                    |                           |                                                                              |
| B      | y submitting the online information, you agree to the following statement: I cer<br>formation is correct and complete. I agree to abide by the policies and procedu    | tify that this res of     |                                                                              |
| M      | lontgomery College. Additionally, I understand that I am responsible for all cost<br>ecessary collection costs to satisfy my debts to the College. Upon request by a c | s including<br>lesignated |                                                                              |
| c<br>C | ollege official, I agree to provide evidence of the information submitted for veri<br>ollege.*                                                                         | ication by the            |                                                                              |

09/29/2023

Page 4 of 17

Checklist Continue Finish Later

### 10. When Pop up appears click OK

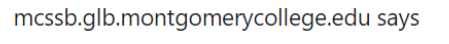

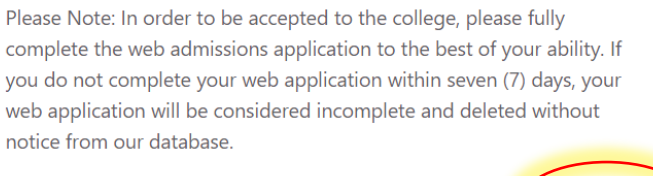

11.Once all sections are complete, you should see a check mark on each category as shown below: Click "Application is Complete"

ОК

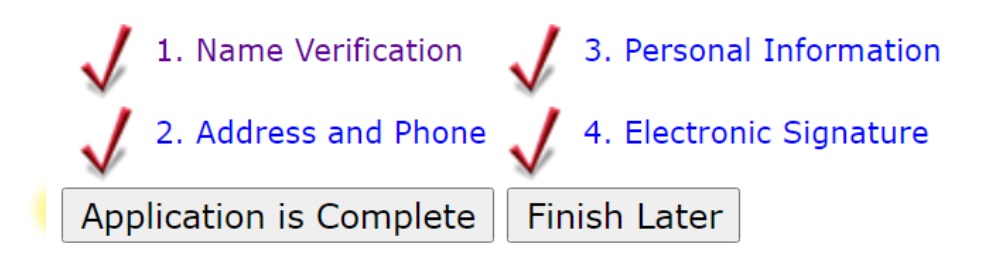

### 12. Read and click "I agree to the terms"

### Admissions Agreement

You must agree to the terms below, or you will information can be found in the HELP link abov

I understand that withholding information make me ineligible for admission to the co application are correct and complete, inclu

I understand by submitting this Admissior number, date of birth, and ACCUPLACER so of determining my eligibility for the Altern based on a final semester grade of B or hig

I agree to the terms I do not agree

**13.** You will then receive your M# and MyMC ID: with this information go to your MyMC and **CLAIM YOUR ACCOUNT** 

\* If you need assistance creating your account or receive a "PUSHERR issue", Please call us at 240-567-5188.

### **CLAIMING MY ACCOUNT**

 If you are a new student, you must first claim your account to get access to your MYMC. Go to <u>www.montgomerycollege.edu</u> and click on <u>Access MyMC</u>

|                                          |                                |                                              |                           |                                    | - 0 ×             |
|------------------------------------------|--------------------------------|----------------------------------------------|---------------------------|------------------------------------|-------------------|
|                                          |                                |                                              |                           |                                    | २ ★ 🕎 ।           |
| arning, and workii<br>roach to health ar | ng will conti<br>nd safety, de | nue. View the <b>co</b><br>ecision-making, a | ronavirus<br>and alternat | webpage for c<br>tive class struct | details<br>tures. |
| o student emer                           | gency fund                     |                                              |                           |                                    |                   |
| Donors & Community                       |                                | Our Locations                                | Library                   |                                    | cess MyMC 争       |
| $\times$                                 | Contact Us                     | <b>Call Us: 240-5</b>                        | 67-5000                   | APPLY NOW                          | Q                 |
| ELING & ADVISING                         | WORKFORC                       | E DEVELOPMENT                                | LIFE AT MC                | ABOUT MC                           | More 🗸            |
|                                          |                                |                                              |                           |                                    |                   |

### 2. Click on Claim Your Account

|                | GE                |  |
|----------------|-------------------|--|
|                |                   |  |
|                |                   |  |
| Enter your MyM | C ID and Password |  |

# 3. Enter your **MyMC ID** Username and **M#** (if you don't have this information, call 240-567-5188)

| 1 Claim Acc | count - Enter you | r user information                  |
|-------------|-------------------|-------------------------------------|
|             | * MyMC ID:        |                                     |
|             | * M#:             | t is 9 characters including the "M" |
|             |                   |                                     |

### 4. Read and click Accept the Information Technology Policy

Review and accept terms of use

Acceptable Use of Information Technology Policy (AUP)

## Acceptable Use of Information Technology

I. To provide adequate and continuing support of the instructional mission of the College, it is the intent of the Board of Trust technology resources made available by the Board to students, faculty and staff, and any non-College individuals and entities acceptable standards for all users with regard to the use of facilities, equipment and tools, as well as acceptable standards of apply to the use of information technology resources as well. The ability to use these resources is a Board of Trustees' priorities and available funding.No one can or should assume that because this policy is silent on a particul doing something, that it is then acceptable, condoned, or legal.

II. The College, through policies, procedures, and regulations has already established acceptable uses of College resources. available to all students, faculty and staff regarding such issues as harassment, standards of behavior, plagiarism, conflict of intr Trustees' policies and the Montgomery College Student Handbook. There already exist federal, state, and local laws,rules and other unlawful acts. Those same disciplinary actions that apply to the misuse of other resources and behaviors may be applied who request and/or are given access to College-owned and operated information technology resources agree to use those re College and in compliance with Board of Trustees' policies, as well as all applicable laws,procedures, rules and regulations.

III. The President is authorized to establish procedures to implement this policy.

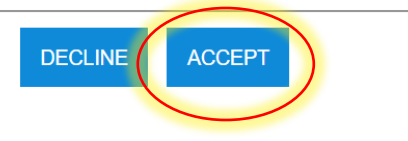

### 5. On "Claim Account- User Details", Click Next

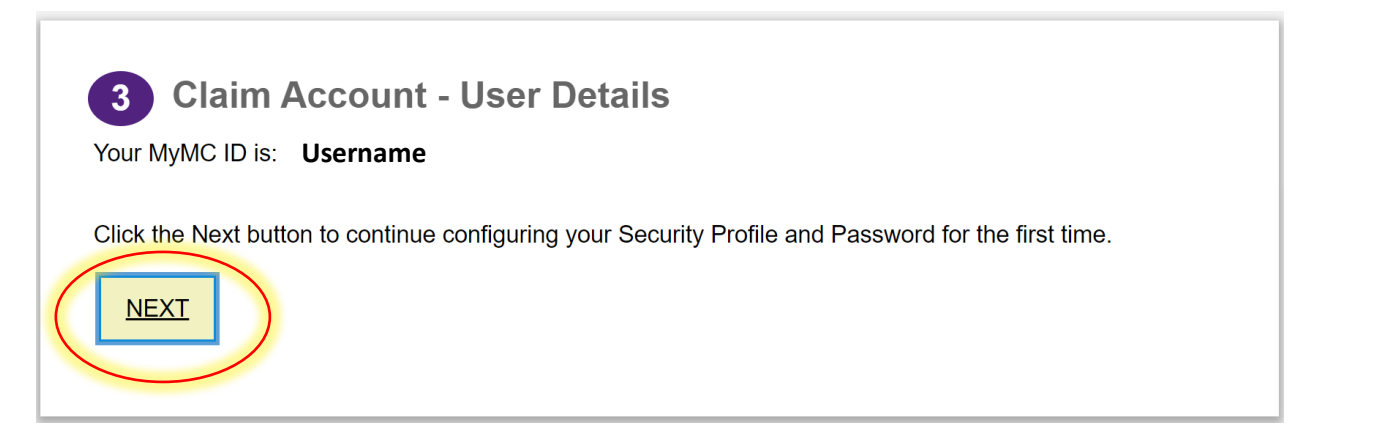

### 6. Complete the security questions and click **Submit**

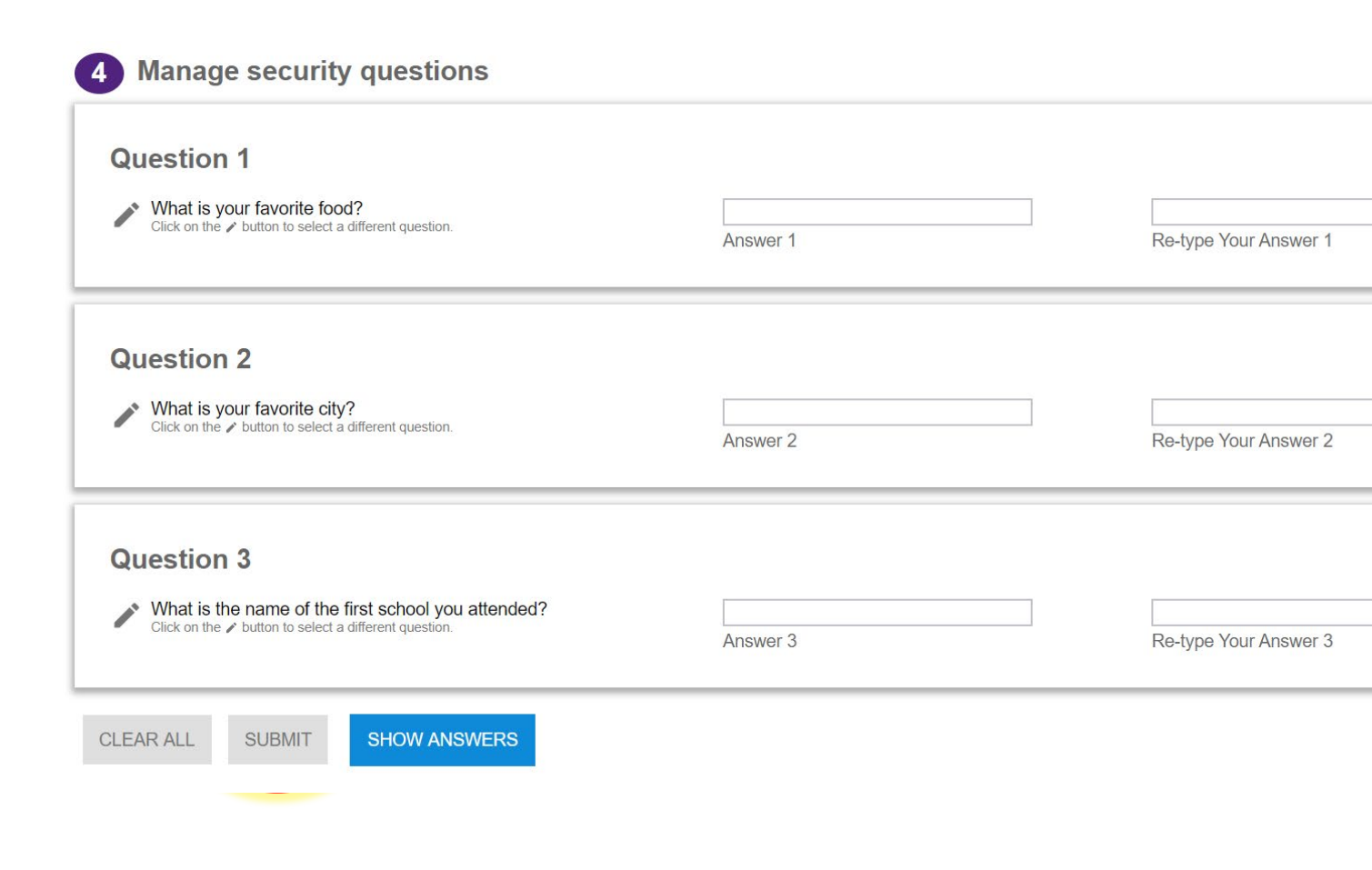

### 7. Create a new password using the "password rules" shown on the screen. Click Submit

| * New Password:     | Password Rules                                                                                                    |
|---------------------|----------------------------------------------------------------------------------------------------|
| Password Strength:  | Mandatory                                                                                                    |
| * Re-type Password: | Length: Minimum<br>Length: Maximum<br>Letters: Minimum<br>Letters: Maximum<br>Numbers: Maximum<br>First Name: Disallow first N characters<br>Last Name: Disallow first N characters<br>Preferred First Name: Disallow first N of<br>First Name: Disallow reverse or circula<br>Last Name: Disallow reverse or circula<br>Preferred First Name: Disallow reverse<br>Preferred Last Name: Disallow reverse<br>Preferred Last Name: Disallow reverse<br>Identity User ID: Disallow contain<br>User ID: Disallow reverse or circular sh<br>Valid characters<br>Conditional<br>Letters: Minimum lower case<br>Letters: Minimum Special characters: Minimum |

- lame: Disallow first N characters Yes ame: Disallow first N characters Yes llow reverse or circular shift Yes llow reverse or circular shift Yes ame: Disallow reverse or circular shift Yes ame: Disallow reverse or circular shift Yes Disallow contain Yes reverse or circular shift Yes /!\*%.)(&^~|[]?<>+\:-@#=\$ to be satisfied 3 out of 4 upper case lower case um rs: Minimum 1
- 8. Click **OK** on the pop up confirming your password reset.

## Information

You have successfully reset your password. Press the OK button to view your profile where you can confirm or update your personal phone number and personal email address. Providing this information will allow you to use our SMS password reset tool if you ever forget your password in the future.

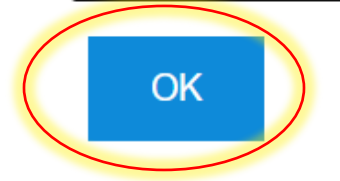

Yes

Yes

 Exit the screen and go back to Access MYMY (or click the link below) and log in using your new password. Click here to <u>Access MyMC.</u>

|                 | GE                |  |
|-----------------|-------------------|--|
|                 |                   |  |
|                 |                   |  |
| Enter vour MvM0 | C ID and Password |  |
| Enter your MyM0 | C ID and Password |  |

10. Once you sign in, set up your 2-Factor- Authentication DUO MOBILE PUSH by following the steps prompted on your computer. Note: you will have to download the DUO Mobile App on your mobile device to continue. If you need additional support with this step, call the IT Help Desk 240-567-7222.

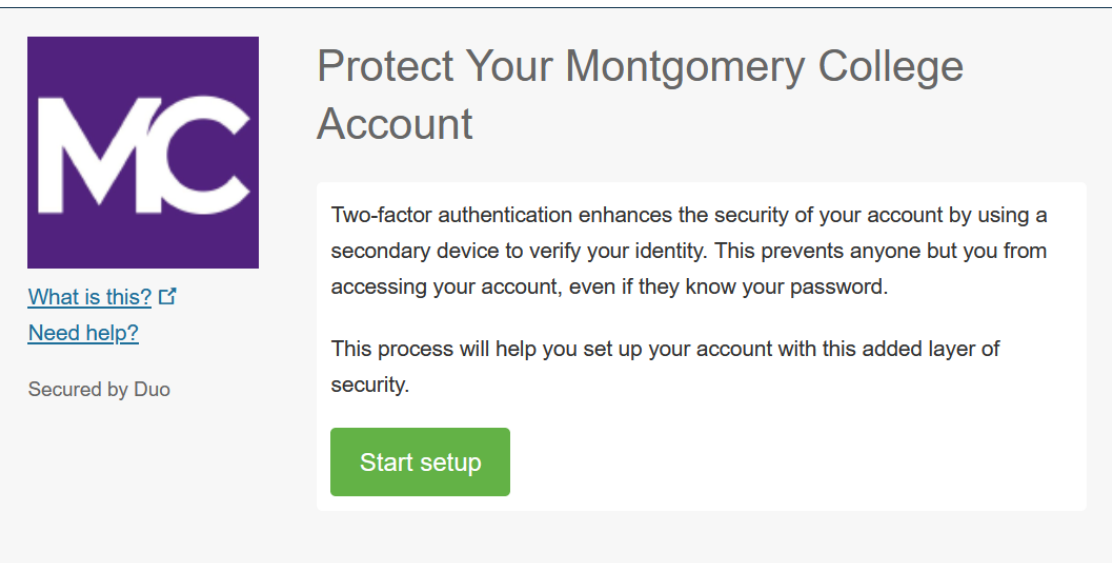

### If you have any questions, please call us at 240-567-5188

### **REGISTERING FOR CLASSES**

 Go to <u>www.montgomerycollege.edu</u> Click on <u>Access MYMC</u>.
 \*Some devices may require you to click on the *menu option* to click on the Access MyMC icon.

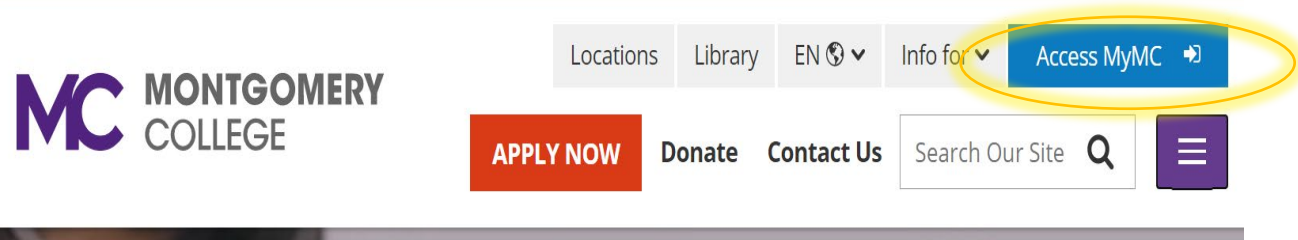

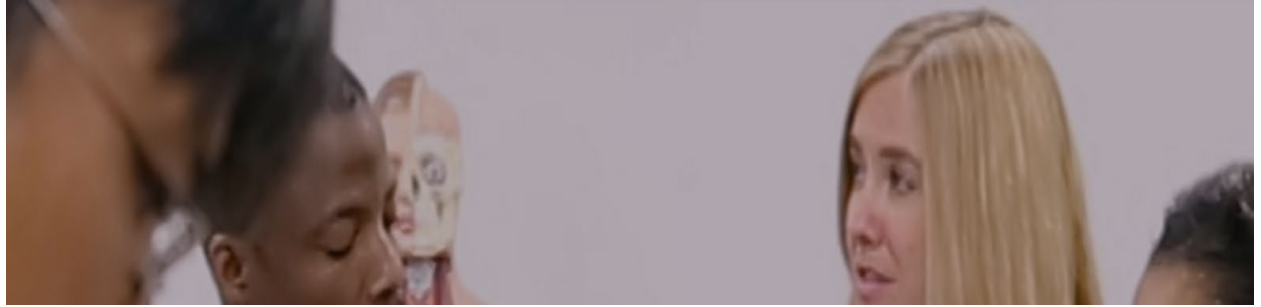

- 2. Log in using your MyMCID (username) and password.
  - If you do not know your MyMCID (username), click on "<u>Find Your MyMC</u> <u>ID</u>". You will need your M#. To get your M# call 240-567-5188
  - If you do not know your password, click on "<u>Password Reset</u>". You will need your username and M#.

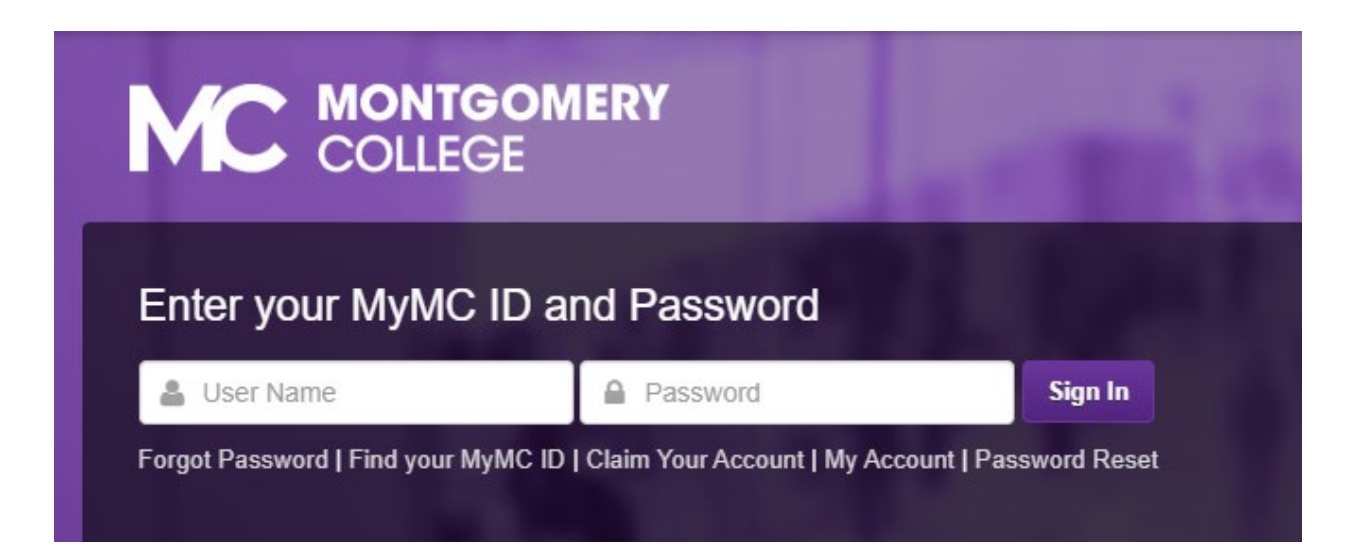

 Set up your 2-Factor- Authentication DUO MOBILE PUSH by following the steps prompted on your computer. Note: you will have to download the DUO Mobile App on your mobile device to continue. If you need additional support with this step, call the IT Help Desk 240-567-7222.

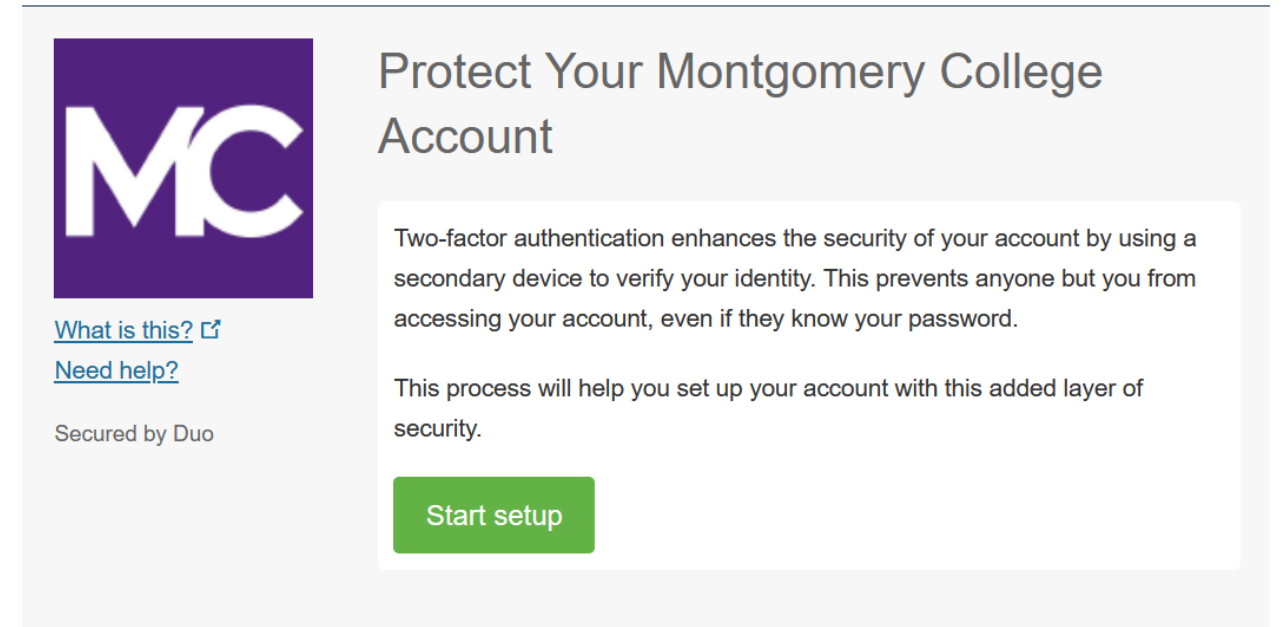

Once you are logged in, click on **Registration** \*Some devices may require you to click on the *main menu* **Main Menu** option to view all the menu icons.

| COLLEGE                      |                               | Counseling &<br>Advising Network | Bb<br>Blackboard | E-mail       | 15.<br>Calendars |  |
|------------------------------|-------------------------------|----------------------------------|------------------|--------------|------------------|--|
| Home Employee Resources      | Training and Professional Dev | velopment My C                   | Classes Reg      | istration Fi | inancial Aid     |  |
| Pay My Bill / Manage Account | Counseling and Advising Li    | fe at MC College                 | ewide Service:   | s Alumni     | Forms            |  |

5. Under Registration Tools, click on "Register for Classes"

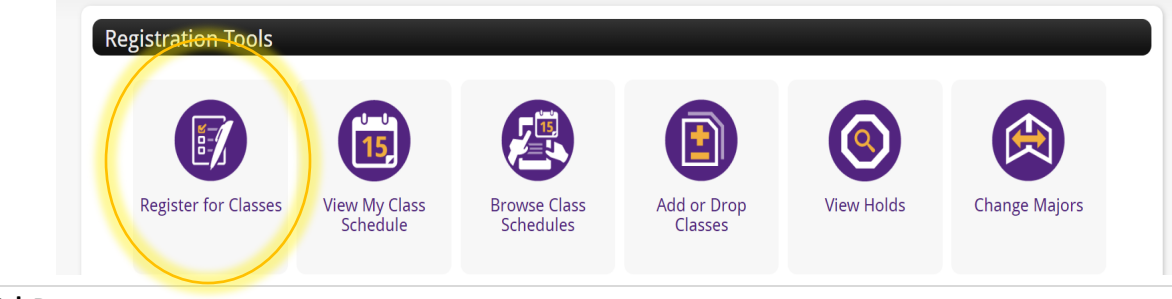

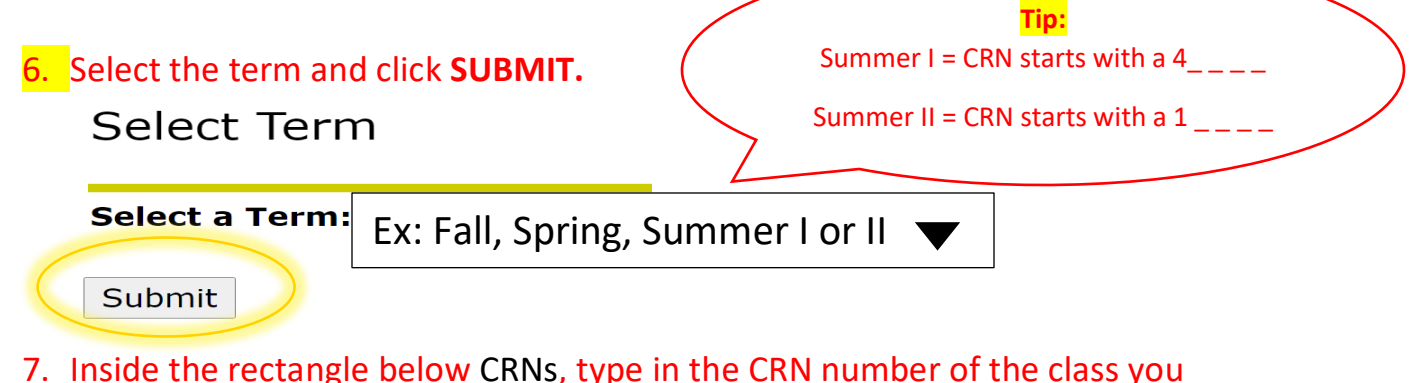

would like to register for (this should be a 5 digit number). Then click on Submit Changes.

\*Visit <u>WDCE Schedule</u> for updates or click the link below: <u>https://www.montgomerycollege.edu/workforce-development-continuing-</u> <u>education/course-offering-schedule/index.html</u>

### Add Classes Worksheet

|   | CRNs           |              |       |  |
|---|----------------|--------------|-------|--|
| ( |                |              |       |  |
|   |                |              |       |  |
|   | Submit Changes | Class Search | Reset |  |

 Under <u>Current Schedule</u>, you will see the classes you are currently registered for, click on <u>Pay for classes and complete registration</u> (in red at the bottom menu option).

| Current Sched      | lule              |            |       |          |           |                        |
|--------------------|-------------------|------------|-------|----------|-----------|------------------------|
| Status             |                   | Action CRN | Subj  | Crse Sec | Level     |                        |
| Registered Counte  | er on Apr 05,2022 | 1705       | 5 ESL | 320 2    | Non Credi | t)                     |
| Total Credit Hours | : 0.000           |            |       |          |           |                        |
| Billing Hours:     | 0.000             |            |       |          |           |                        |
| CEU:               | 6.800             |            |       |          |           |                        |
| Minimum Hours:     | 0.000             |            |       |          |           |                        |
| Maximum Hours:     | 7.000             |            |       |          |           |                        |
| Date:              | Apr 05,2022 01    | :29 pm     |       |          |           |                        |
|                    | Add Class         | es Work    | she   | et       |           |                        |
|                    | <u>CRNs</u>       |            |       |          |           |                        |
|                    |                   |            |       |          |           |                        |
|                    | Submit Cha        | nges       | ass S | earch    | Reset     |                        |
|                    | [ View Ho         | olds   Pay | for c | lasses   | and co    | omplete registration ) |

202

# 9. You will see a summary of the total charges. **Click on Payment** (at the <u>bottom</u> of the screen)

\*Please note: To complete your registration, you must pay for your class.

Total Credit Hours: 0.000

| Tuition and Fees for Current term |               |          |  |  |
|-----------------------------------|---------------|----------|--|--|
| Detail Code                       | Description   | Amount   |  |  |
| CEFE                              | CE Fee        | \$90.00  |  |  |
| TUCE                              | CE Tuition    | \$520.00 |  |  |
|                                   | Total Charge: | \$610.00 |  |  |
|                                   |               |          |  |  |

[ Payment ]) Week at a Glance | Student

10.You will be re-directed to another window to make a payment. **Click on Make Payment** in green.

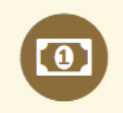

To sign up for direct deposit of your refunds, complete your setup in the **Refund Account Setup** page.

| Student Account | I                                    | D: xxxxx6203 |
|-----------------|--------------------------------------|--------------|
| Balance         |                                      | \$610.00     |
|                 | View Activity Enroll in Payment Plan | Make Payment |

11. Click on the "Add" button and click on **Continue**.

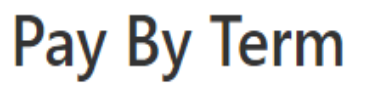

Select 'Add' to add input amount or enter different amount by selecting input.

Current Term | \$610.00

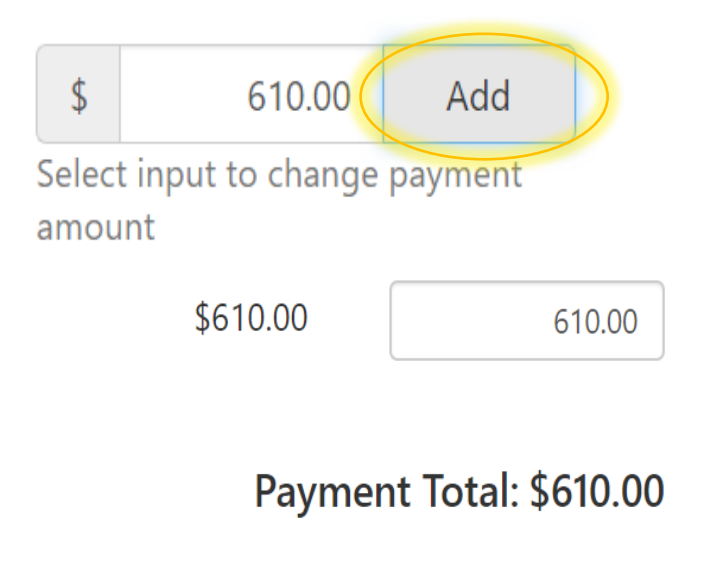

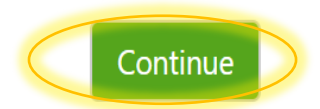

12. Click on method, select "Credit or Debit Card" then click continue.

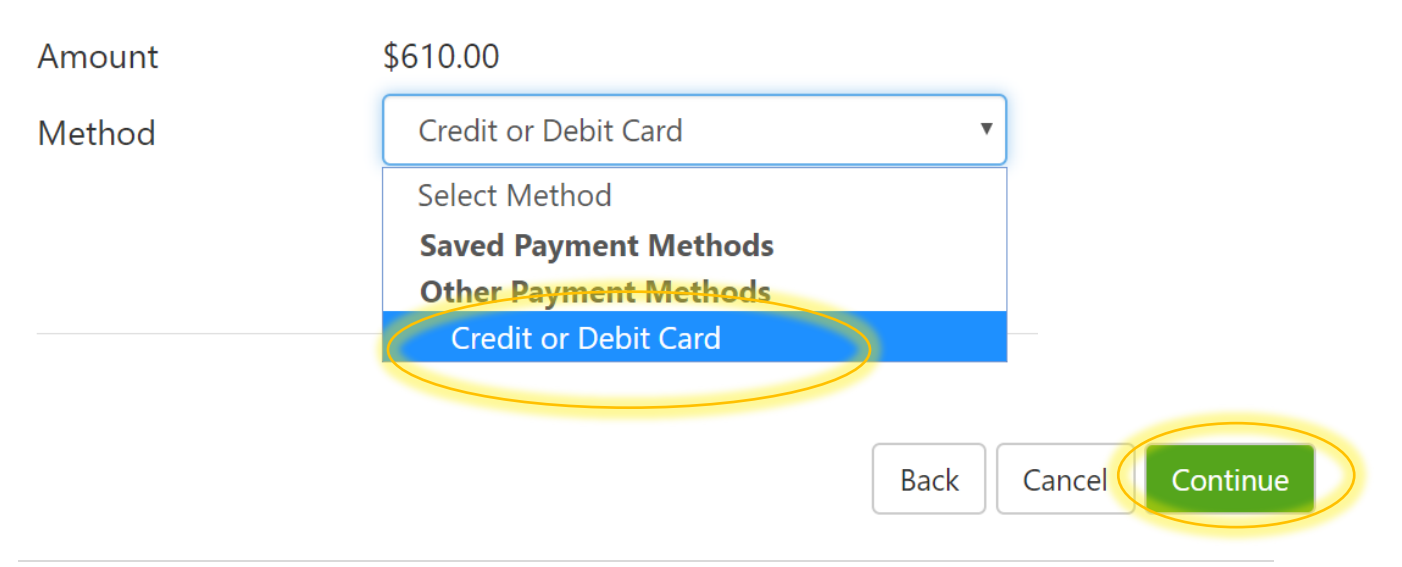

### 13. Fill out your credit card number and click continue.

### Account Information

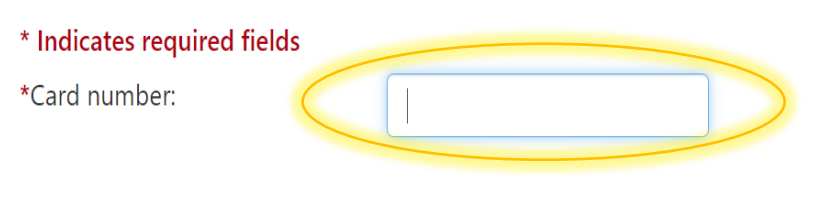

# Back Cancel Continue

### 14. Fill out the rest of the credit card required fields and click continue.

| \$                                                  |                                                             |                                                                                              |
|-----------------------------------------------------|-------------------------------------------------------------|----------------------------------------------------------------------------------------------|
| Amount                                              | Method                                                      | Confirmation Receipt                                                                         |
| Amount                                              | \$610.00                                                    |                                                                                              |
| lethod                                              | Credit or Debit Card                                        |                                                                                              |
| Account Infor                                       | mation                                                      | Option to Save                                                                               |
| <sup>•</sup> Indicates required f                   | ields<br>r: xxxxxxxxx7906                                   | <ul> <li>Save this payment method for future use</li> <li>Save payment method as:</li> </ul> |
| Name on card:                                       |                                                             | ( example My CreditCard )                                                                    |
| Card expiration date:<br>Card Verification Valu     | Je:                                                         |                                                                                              |
| Card Verification Valu                              | e Example                                                   |                                                                                              |
| Card Verification<br>The card verification value is | s an extra 3 or 4 digit number printed on your credit card. | Back Cancel Continue                                                                         |
| The M. Cardbolder                                   |                                                             | Submit your payment and please print your receipt for your use.                              |
|                                                     |                                                             | If you have any questions or need<br>additional assistance please call:<br>240-567-5188      |

### **USE YOUR MYMC ACCOUNT:**

Now that you are able to log into MyMC to register and pay, please note these other available tools in your MyMC account.

By clicking on "My Classes" on the top menu option, you can:

- View your class schedule and find the instructors name and email.
   Click on the envelope icon to send an email to your instructor.
- View the booklists to see if textbooks are required.
   Use your M# and select the term to see a list of required books.
- Add or drop courses (before the start date).
   To drop courses after the start date, fill out and submit a <u>WDCE Drop Form</u>.

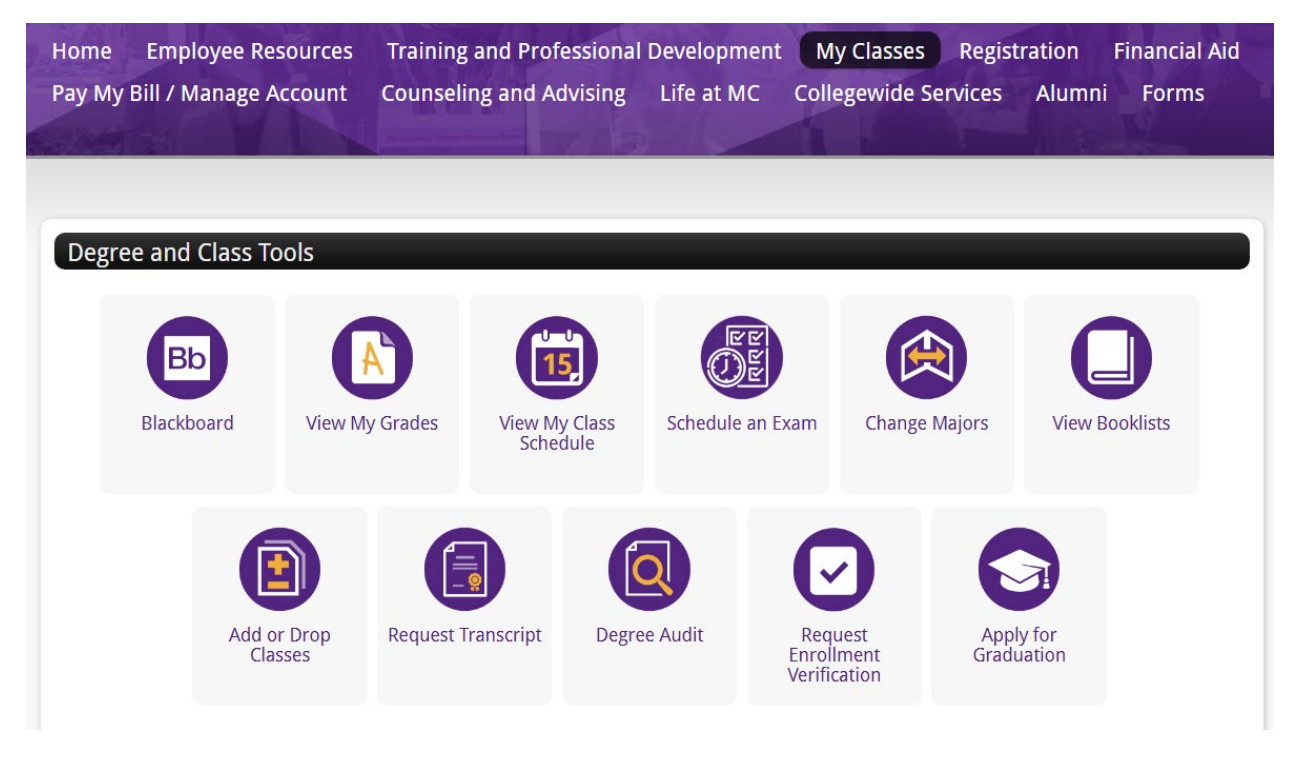

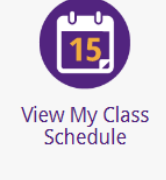

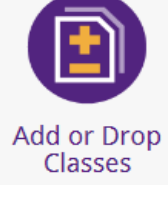

View Booklists